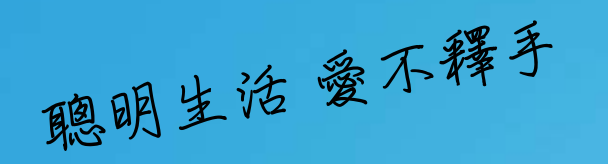

# 臺中教育大學無紙化會議 平板電腦教育訓練

## ASUS ME00302C 平板電腦

代理經銷:廣力電腦 服務電話:04-22270525

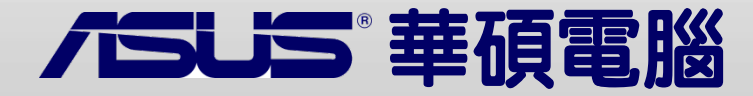

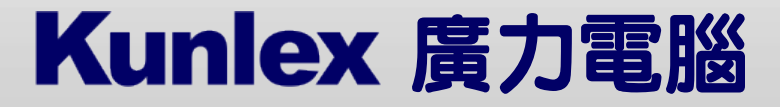

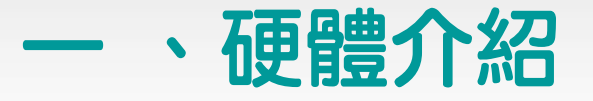

(一)前視圖

### 1 燈光感應器

燈光感應器可自動感應環境光源並調整液晶顯示螢幕的亮度。

2 前置相機鏡頭

內建的相機鏡頭可以截取靜態與動態影像、召開視訊會議。

3 觸控螢幕

您可以使用多點觸控功能於觸控螢幕上操作平板電腦。

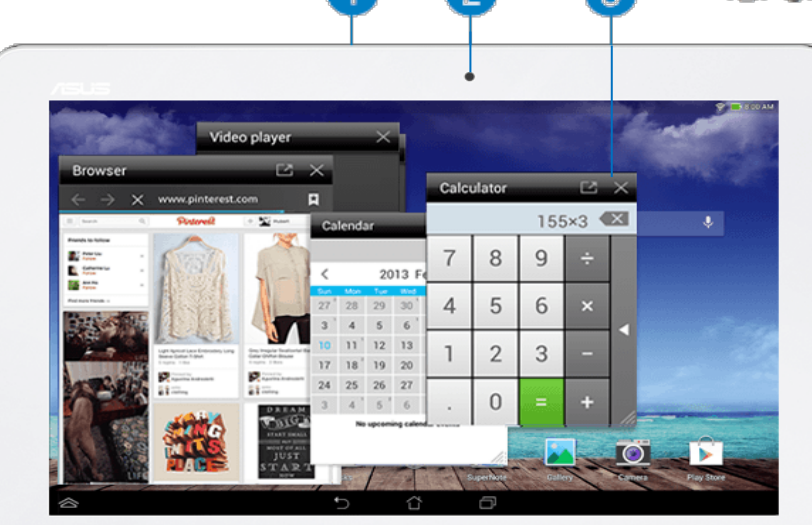

服務專缐:04-22270525

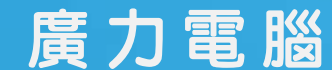

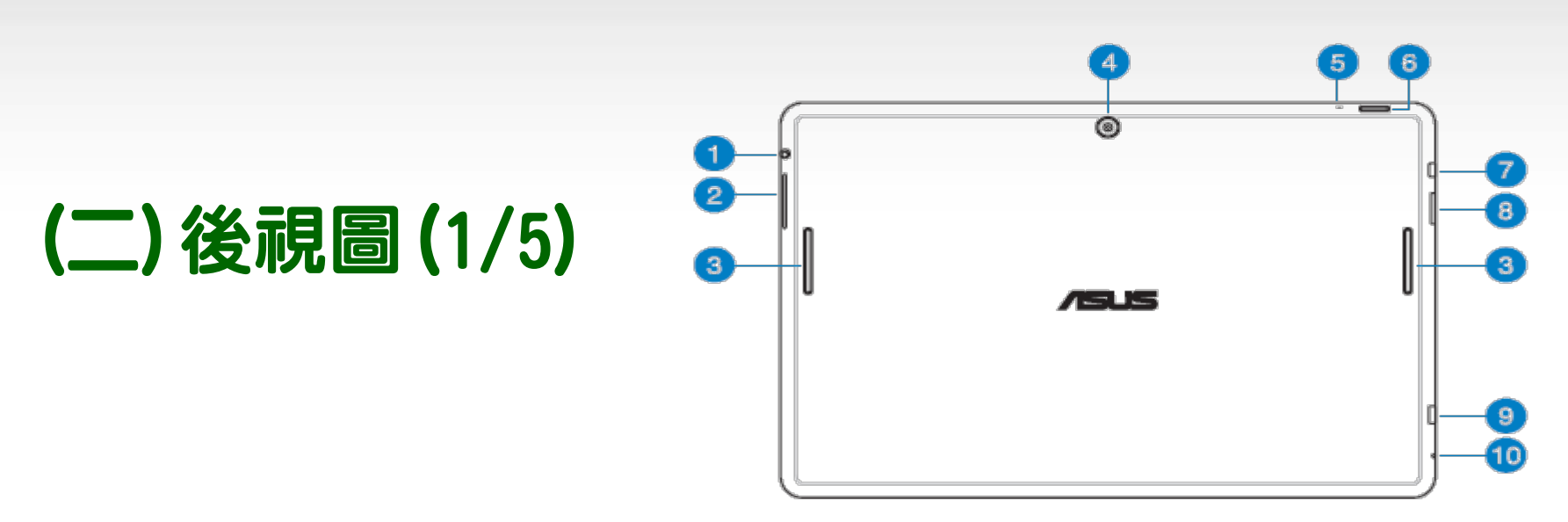

### 1 喇叭 / 耳機插孔

此立體聲耳機插孔可將平板電腦中的音效訊號輸出至擴大機喇叭 或耳機。

**重要**!本插孔不支援使用外接麥克風。

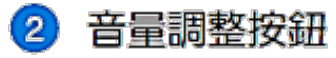

按下此按鈕以增加或降低音量。

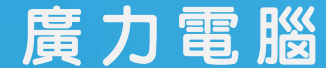

服務專缐:04-22270525 www.k

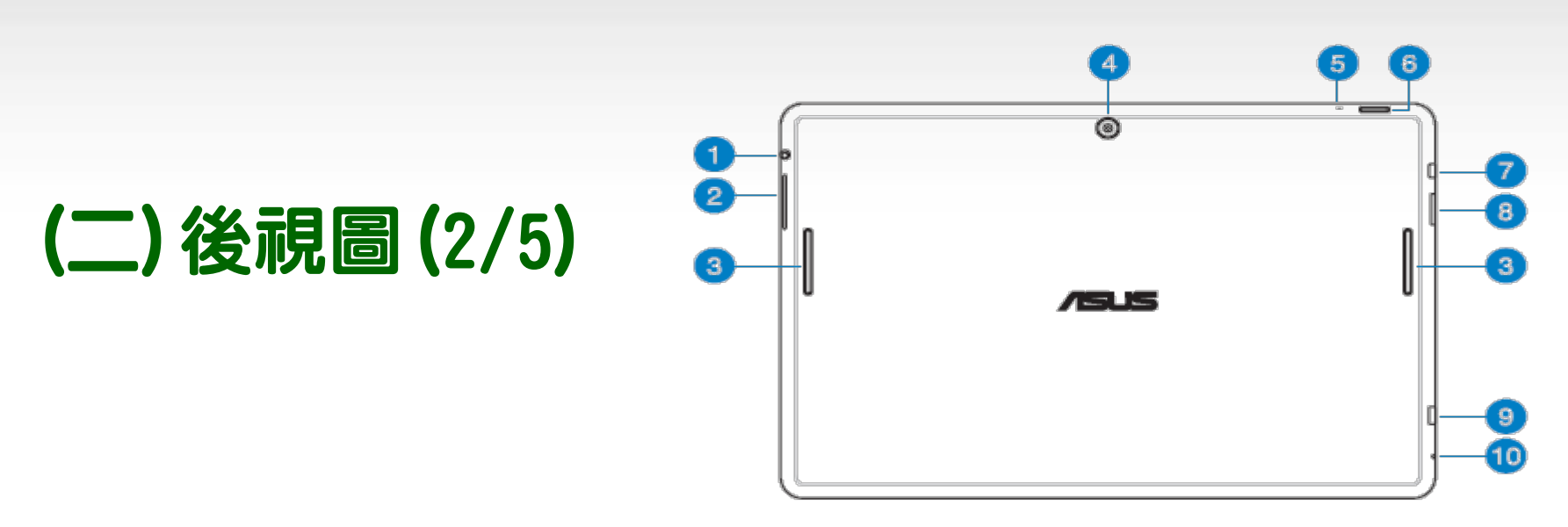

### ③ 音效喇叭

內建的音效喇叭系統讓您無需連接額外裝置,便能聽見聲音音 效。音效功能可透過軟體控制。

### ④ 後側相機鏡頭

內建的相機鏡頭可以截取靜態與動態影像、召開視訊會議。

### 👵 麥克風

內建的單聲道麥克風可使用於視訊會議、談話、錄音等。

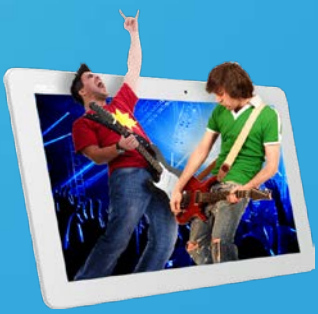

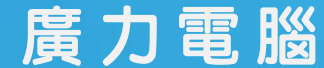

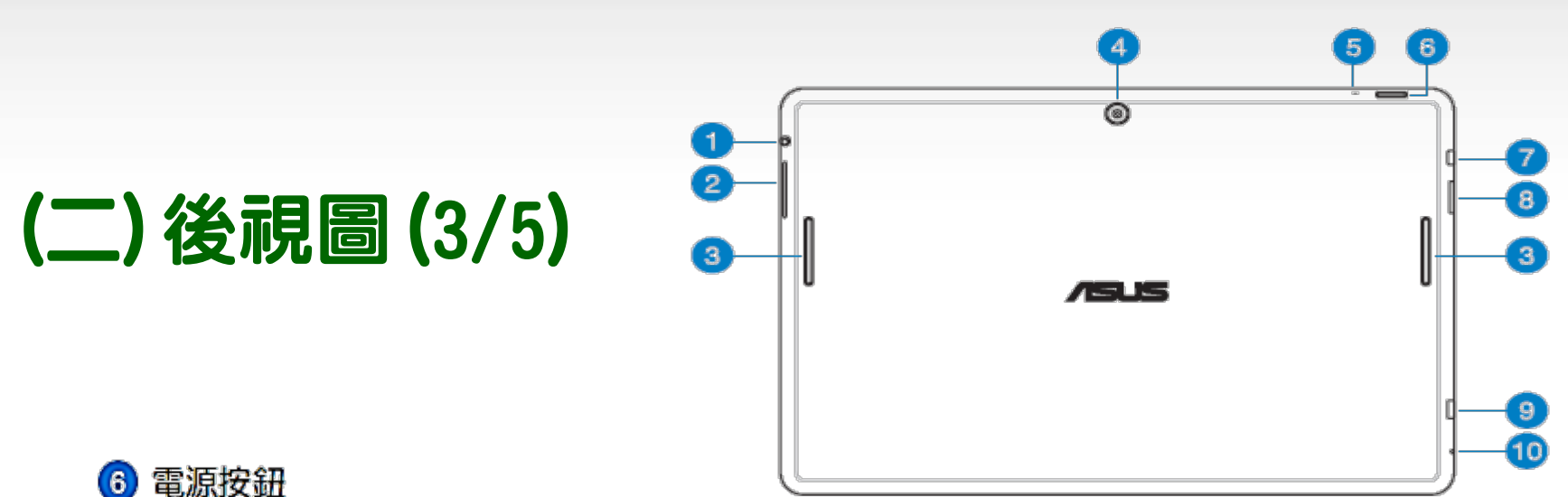

按下此按鈕 2 秒以開啟平板電腦電源。 按住電源按鈕 2 秒可顯示關機視窗,請選擇 關機 並點選 確定 。 電源開啟時按下電源按鈕可使平板電腦進入休眠模式,再按一下 電源按鈕可將平板電腦由休眠模式喚起。

當平板電腦没有反應時,按住電源按鈕7秒可強制關機。

#### 重要!

- · 當超過 15 秒未使用平板電腦時,平板電腦將自動進入休眠模式。
- 強制重新開機可能會造成資料毀損,建議您定期備份系統中的重要 資料。

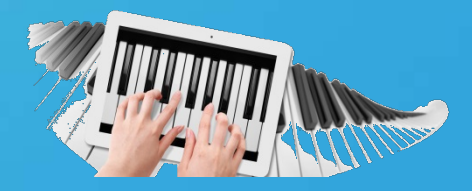

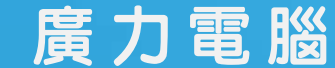

服務專缐:04-22270525

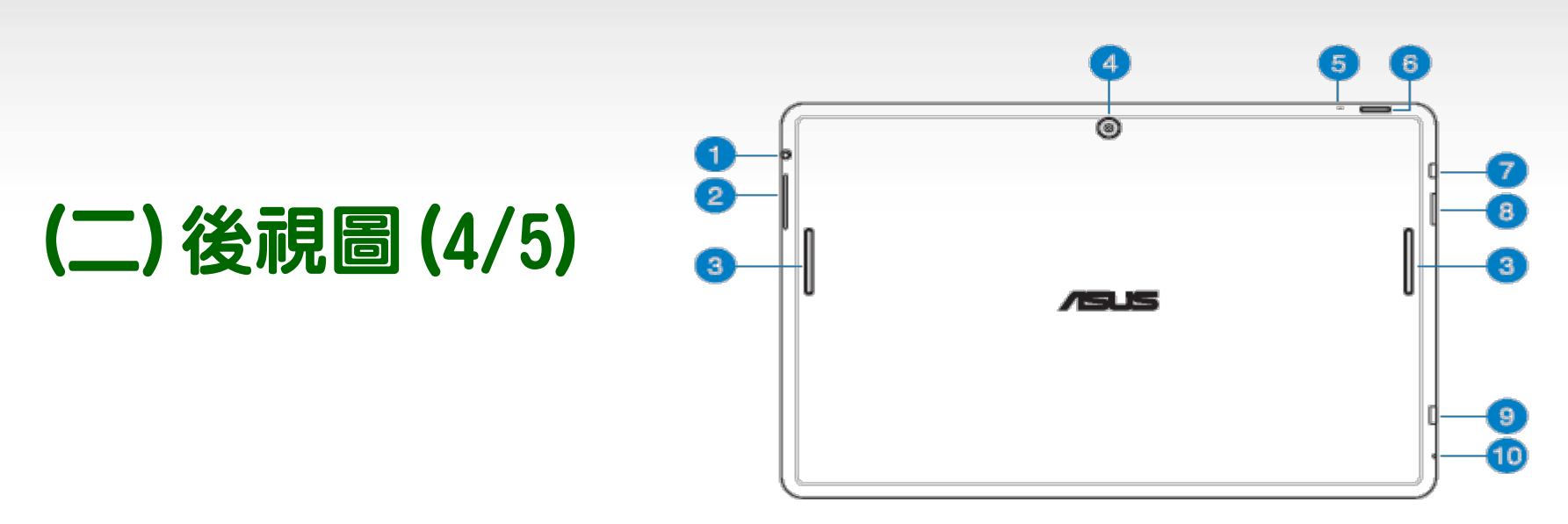

www.kunlex.com.tw

#### ) Micro HDMI 連接埠

此插槽用以連接 micro HDMI 訊號線以使用 HDMI (High-Definition Multimedia Interface, 高解析度多媒體介面) 裝置。

#### 8 MicroSD 記憶卡插槽

此插槽用以安裝 microSD 記憶卡。

#### 🥹 Micro USB 2.0 連接埠

廣力電腦

Micro USB 連接埠可連接電源充電器為平板電腦提供電源,或是 為電池充電,同時可使平板電腦與其他裝置(如筆記型電腦、桌 上型電腦)連接進行資料傳輸。

服務專線:04-22270525

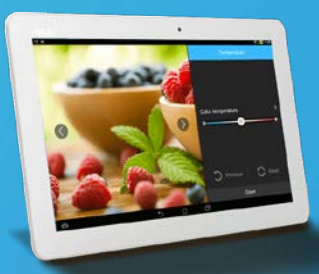

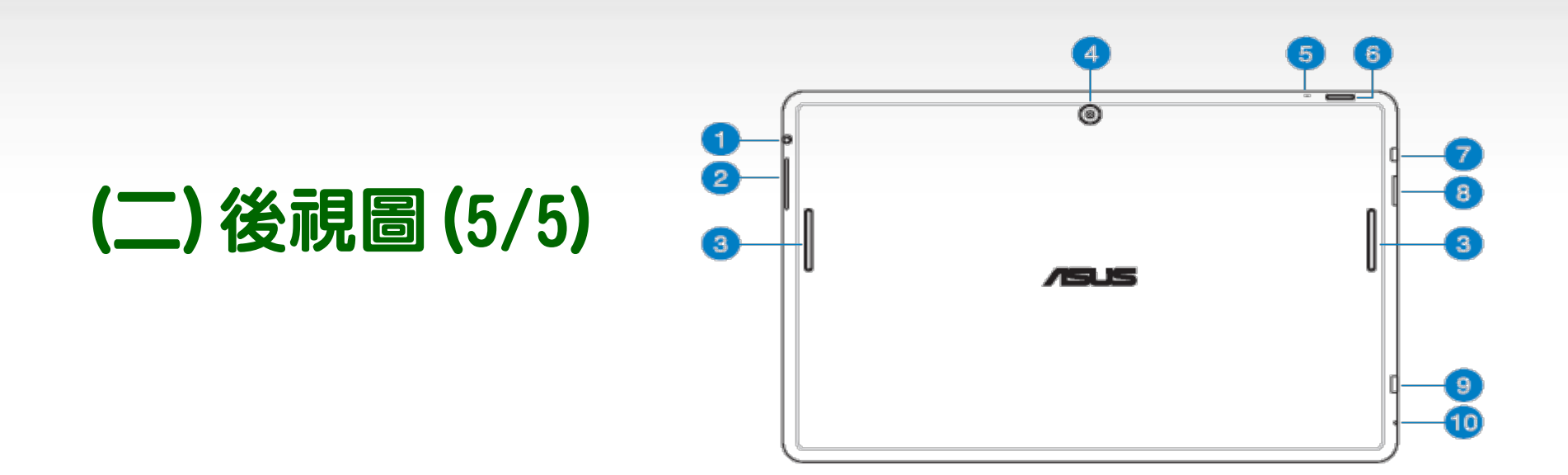

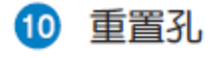

當平板電腦沒有反應時,使用迴紋針按壓重置孔 10 秒可強制重 新開機。

警告!強制重新開機可能會造成資料毀損,建議您定期備份系統中的 重要資料。

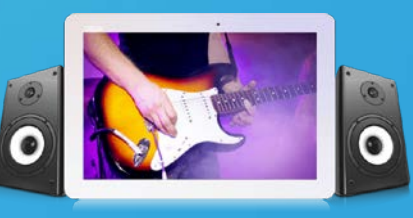

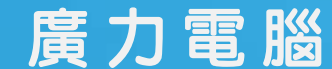

服務專線:04-22270525

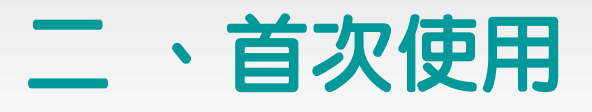

- 開啟電源 1.
- 2. 選擇所始使用語言 按[下一步]
- 3. 選擇鍵盤及輸入法 按[下一步]
- 4. 設定無線網路(有些網路需密碼) 按[下一步]
- 5. 設定資料同步方式 按[下一步]
- 6. 設定Google 帳號 按[下一步]
- 7. 設定Google 定位(GPS) 按[下一步]
- 8. 設定時間與日期後按[下一步]
- 9. 點選 [完成] 進入開始畫面

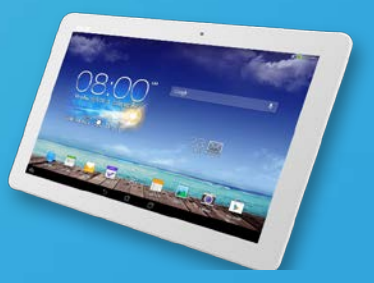

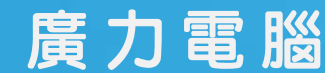

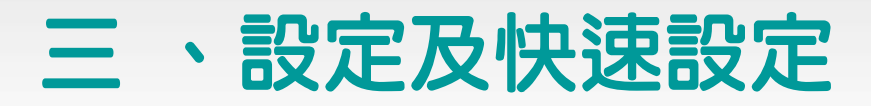

### 在設定選單中您可以進行平板電腦的相關設定,包括 無線與網路、 裝置、個人 與 系統。請由設定選單的左側點選欲設定的項目進行進 階設定。

## 您可以透過以下兩個方式開啟設定選單:

- 1. 請點選 🗰 開啟應用程式選單,點選 設定。
- 2. 請由上而下滑動螢幕以開啟 ASUS 快速設定面板,並點選 🙋。

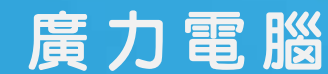

# (一)由應用程式選單設定(1/2)

## 1. 請點選 ( ) 開啟應用程式選單,點選設定。

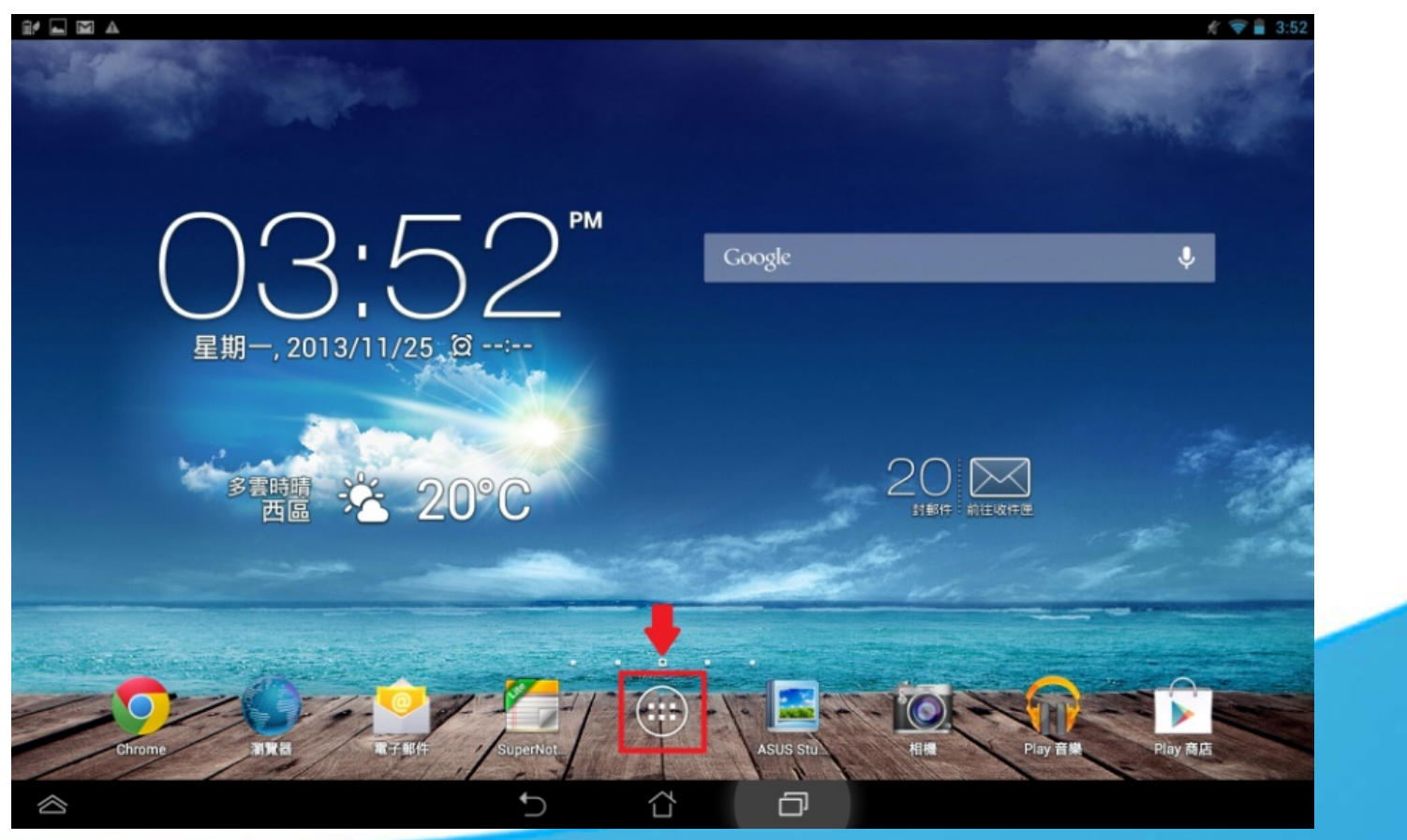

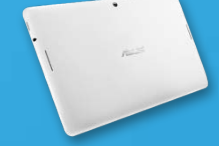

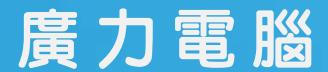

## (一)由應用程式選單設定(2/2)

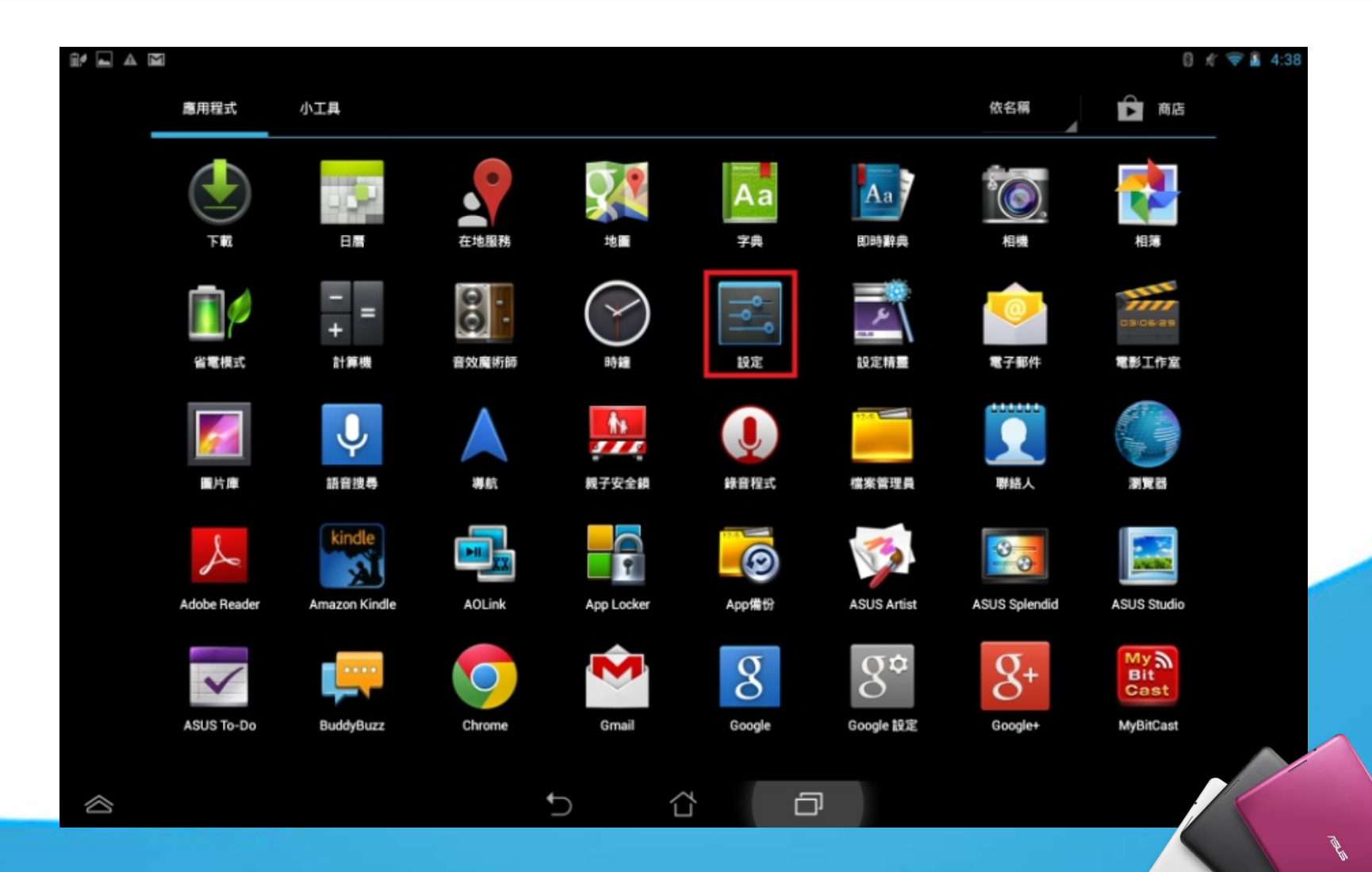

# (二)由ASUS快速設定面版

請由上而下滑動螢幕以開啟 ASUS 快速設定面板,並點選 🚺

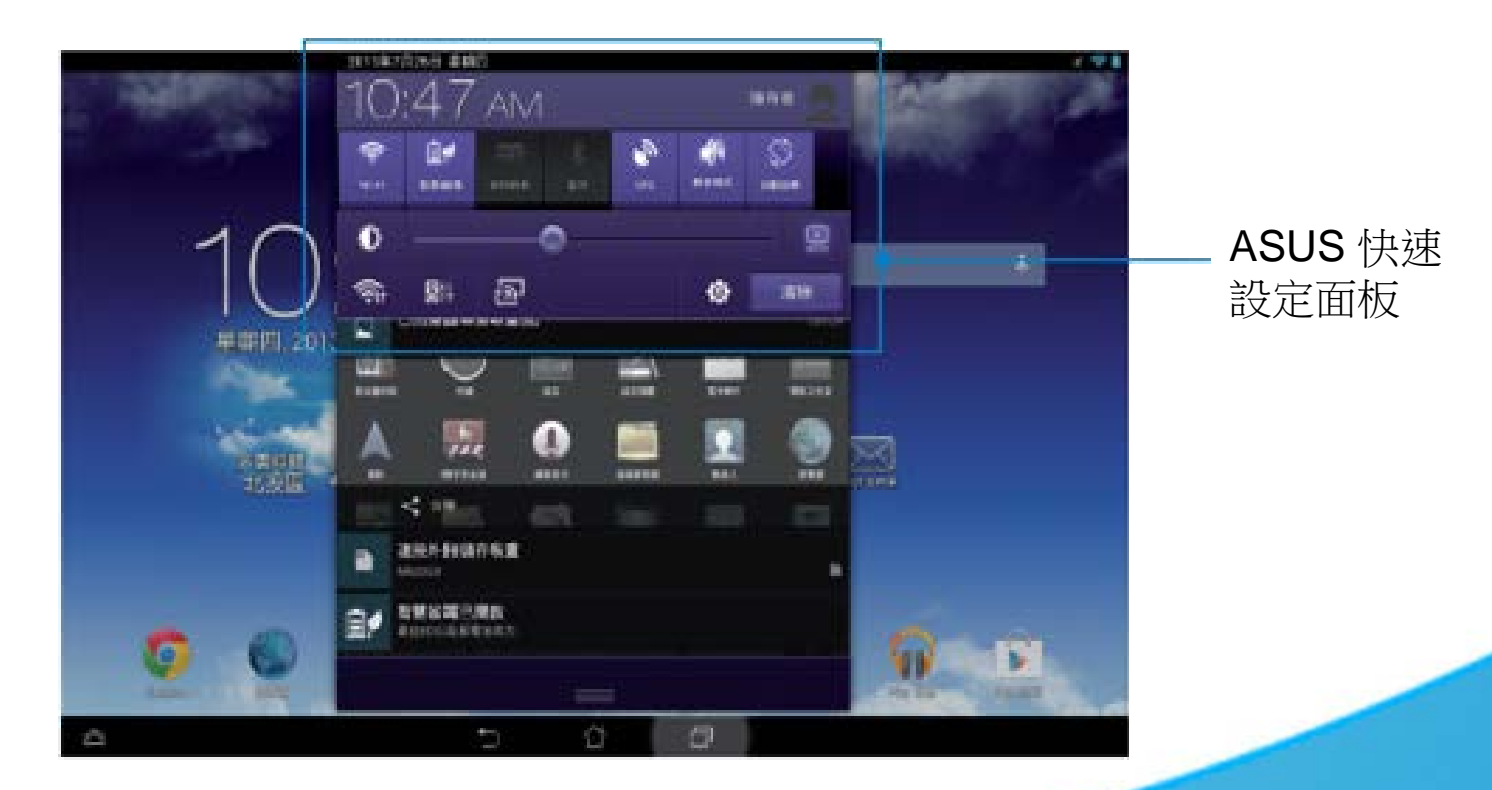

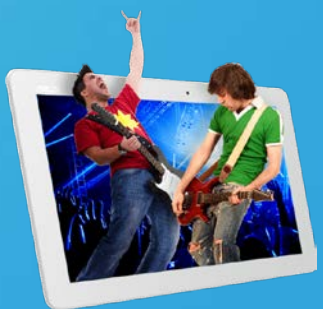

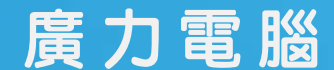

## ASUS 快速設定

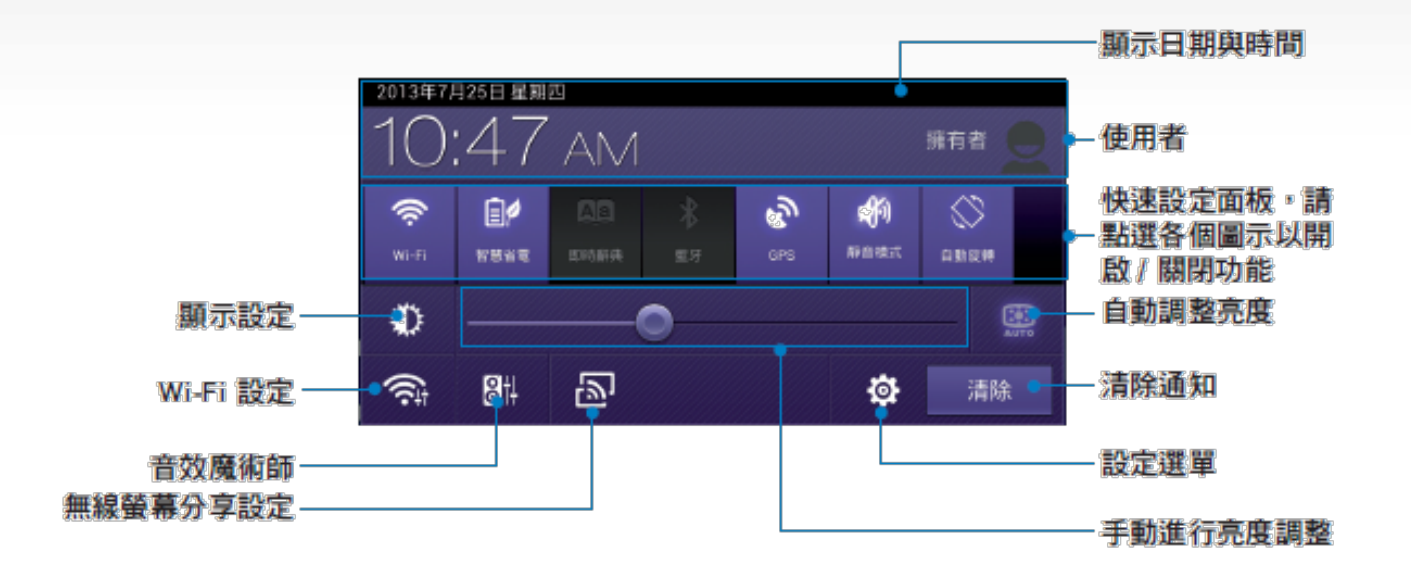

ASUS 快速設定面板

點選各圖示可開啟/關閉該功能。

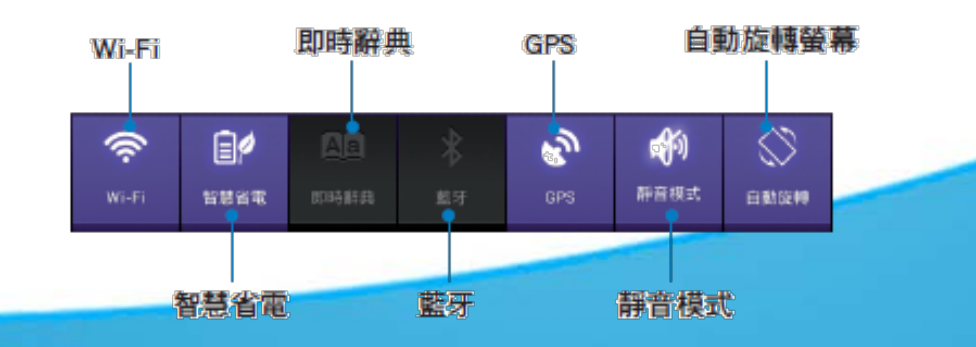

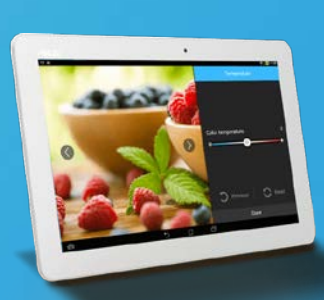

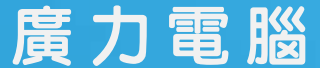

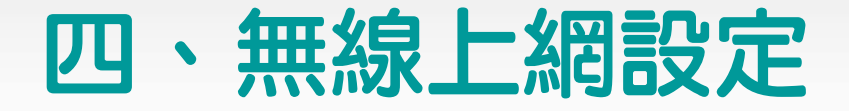

- 1. 請由 設定 點選 Wi-Fi 選項 把它設為開啟, 平板將會自動掃描可使用 的無線網路。
- 請由搜尋到的網路清單中選擇想要連線的網路,點選連線來建立連線
  若您選擇用安全性的無線網路項目,則需要輸入密碼。

說明:當平板搜尋到先前曾經連線過的無線網路時,便會自動進行連線。

www.kunlex.com.tw

註: 當您未使用時請關閉無線網路功能以節省電池電力

服務專線:04-22270525

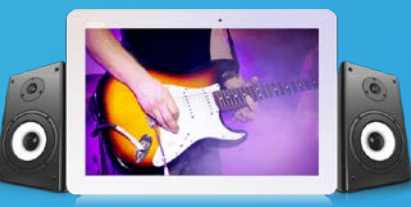

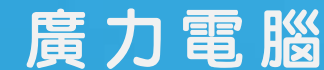

# 五、電子郵件設定(1/2)

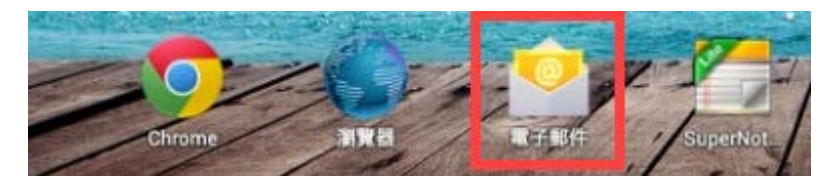

**電子郵件** 功能方便您同時管理數個電子郵件帳號、輕鬆地閱讀郵件。

#### 請依照以下步驟設定電子郵件帳號: 1. 請由桌面點選 電子郵件 **林内江市** 2. 請輸入電子郵件地址 電子郵件帳戶 和密碼後請點選下一步 只是胸腺多醇,就能接受他多成产的电子影响。 3. 請設定 帳戶選項後點 選下一步 a

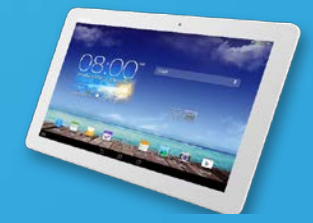

.00m

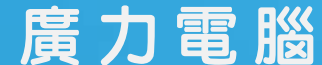

服務專線:04-22270525 www.kunlex.com.tw

п

# 五、電子郵件設定(2/2)

 4. 請輸入欲使用的名稱 作為此帳號傳送外部 訊息時的顯示名稱, 輸入完成後請點選下
 一步進入收件匣

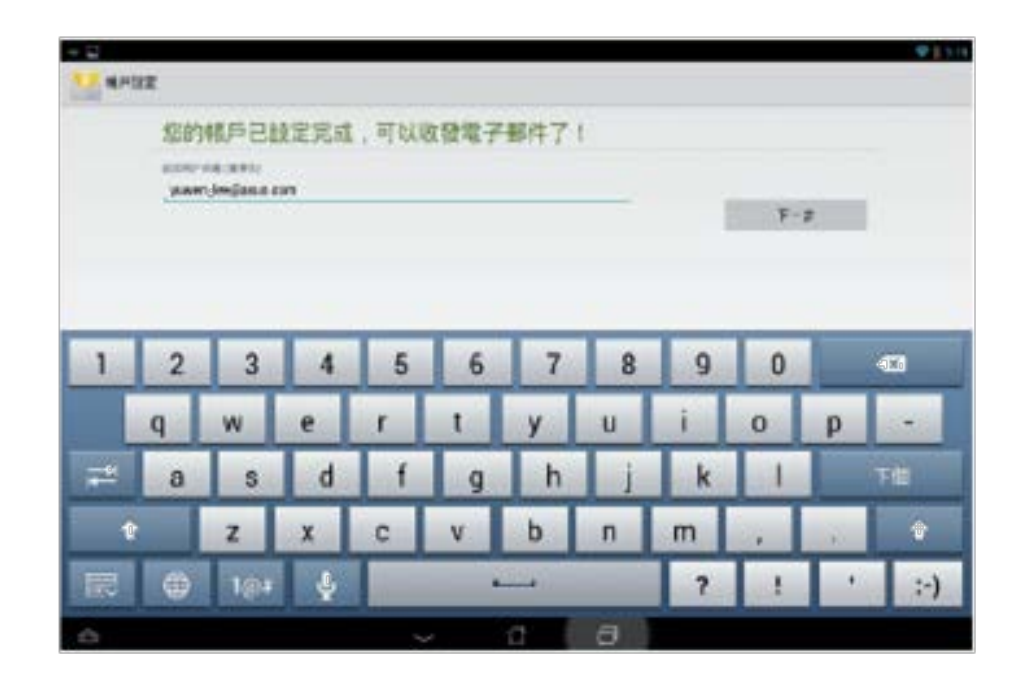

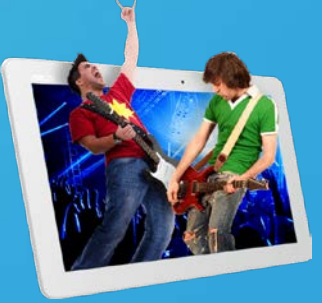

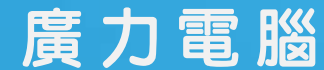

服務專線:04-22270525

# 六、GooglePlay 商店

### 請依照以下步驟設定 Google 帳戶:

- 1. 請由桌面點選 Play 商店。
- 2. 您必須新增帳戶至裝置,若您已經有 Google 帳戶,請點選 現有帳 戶 並輸入電子郵件和密碼,或是點選 新增帳戶 建立一個新帳戶。
- 3. 登入後您就可以由 Play 商店下載並安裝您喜歡的應用程式。

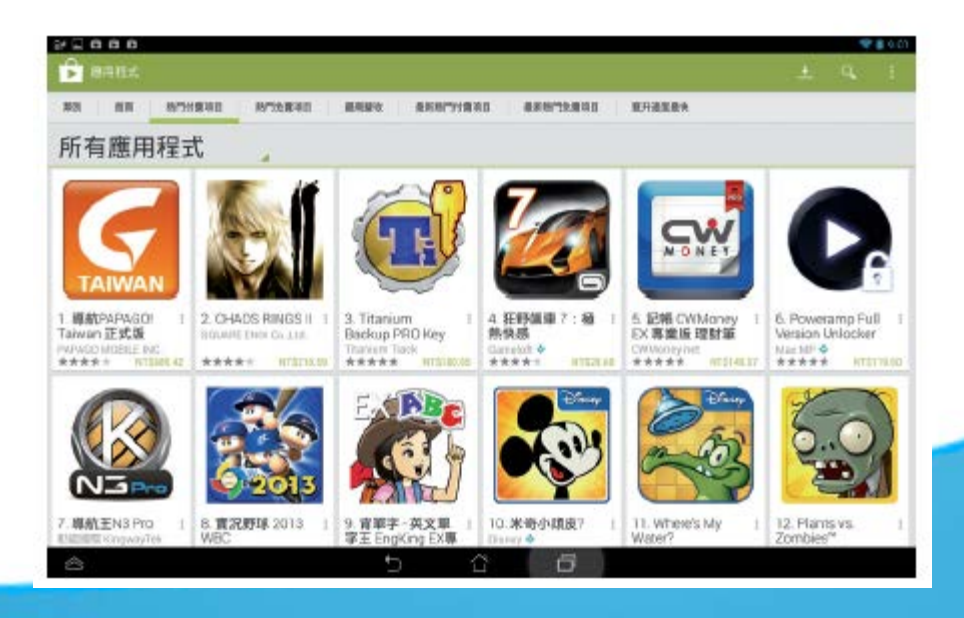

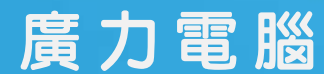

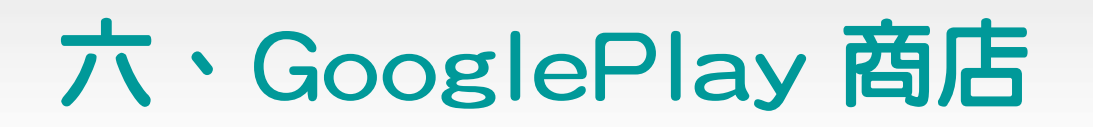

廣力電腦

### 進入Play商店,搜尋想要的應用程式,點選後安裝即可使用。

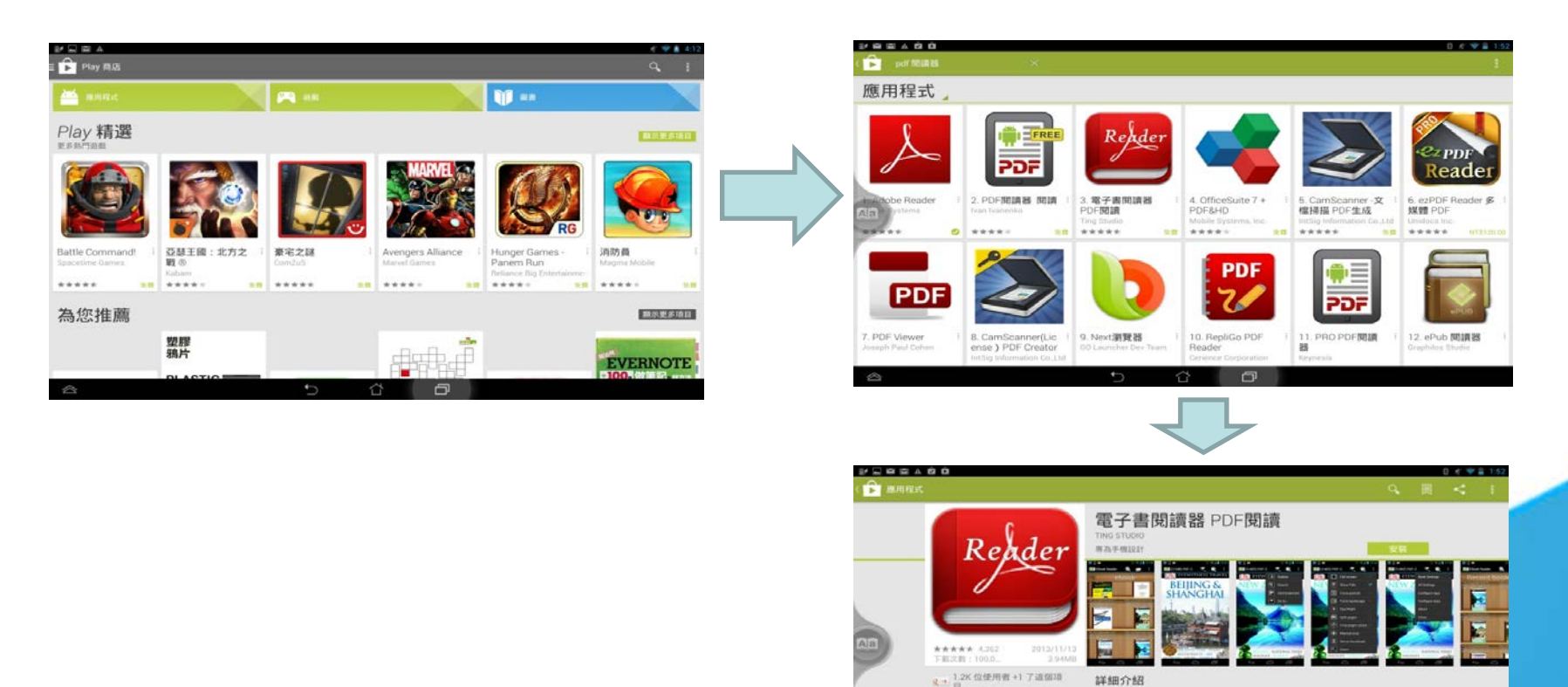

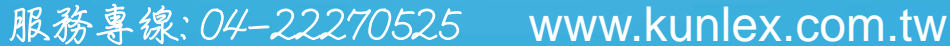

更多 Ting St\_

12 m H 19 E

翻示重命情题

**应片编制** 

詳細介紹

Android市場中最好的電子文檔文件測算器。

8。它對AndroidIQ構進行了許多特定的優化。

如果你正在尋找一個今人滿意的PDF或EPUB開讀器,現在你可以停止搜索了,電 子書間讀器會是最適合你的選擇,電子書間讀器是一個可高度定制的文標直看

# 七、下載會議資料PDF檔

- 從Email取得會議資料(pdf檔)
- 從學校伺服器取得(FTP,HTTP..etc)

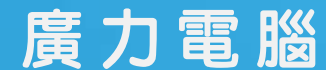

# 八、服務方式

- 電話服務 04-22270525
- 到校服務
- 三年硬體保固

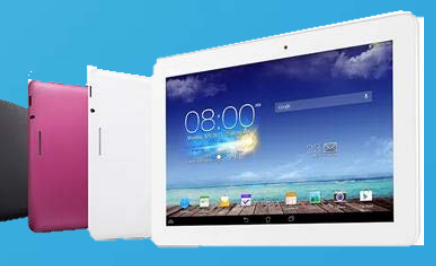

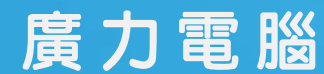

服務專線:04-22270525

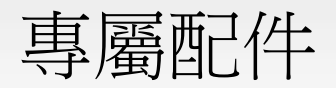

# • (1)保護套+鍵盤組(黑),售價 2,250元

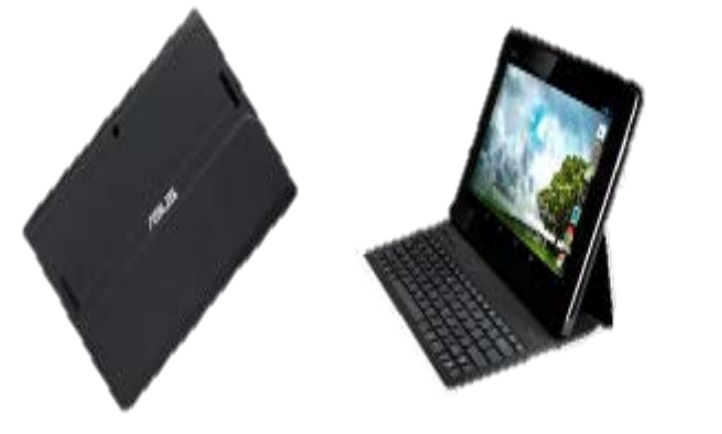

• (2)保護套(黑、綠、粉),售價1,390元

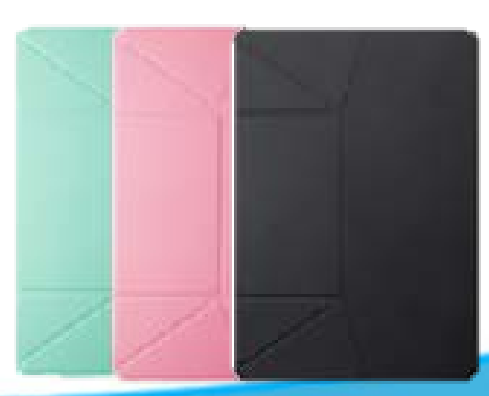

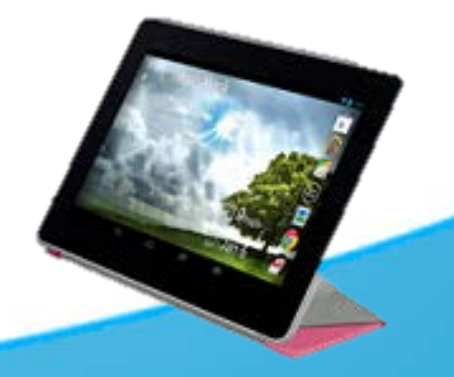

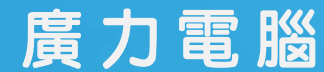

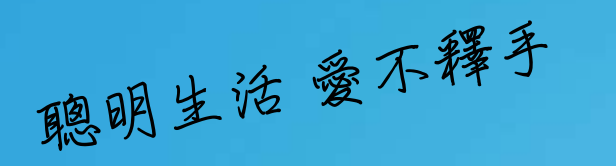

## 臺中教育大學無紙化會議 平板電腦教育訓練

# 謝謝各位老師蒞臨 敬請指導

代理經銷:廣力電腦 服務電話:04-22270525 台中市中華路一段九號

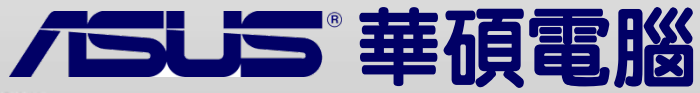

Kunlex 廣力電腦

fppt.com